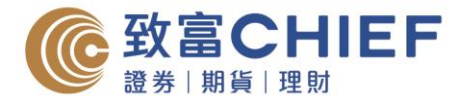

# Web Statement User Instructions - Note

- 1. For security purpose of "Chief-Easy", you will be logged out automatically if your session is inactive for more than 20 minutes.
- 2. If you cannot view the web statement on web-based version, please check the "Pop-Up Blocker" of the toolbar setting in your browser and change it from "Pop-ups blocked" to "Pop-up allowed". (e.g. IE "Pop-Up Blocker", Yahoo toolbar, Google toolbar, MSN toolbar, etc.)
- 3. If you wish to receive your statement by mail, please contact our customer support hotline 2500 9199.

## Web Statement User Instructions – IOS

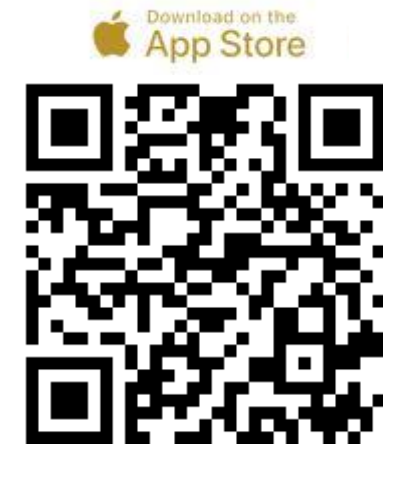

## Step 1

Download "ChiefEasy" Mobile Apps by the following paths:

- 1. Scan the QR code on the left-hand side
- 2. Search "ChiefEasy" in App Store
- 3. Click on the following link https://apple.co/2WT3P04

| Login | Register     | Deregister  |
|-------|--------------|-------------|
| MXXX  | xxx          |             |
| Passw | ord          |             |
|       | Login        |             |
|       | Login        |             |
| [']   | Face ID Auth | nentication |

#### Step 2

Input your account number and password. (Account Number of "ChiefEasy" contains only numbers. For example, please enter "12345" instead of "P12345")

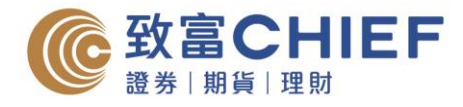

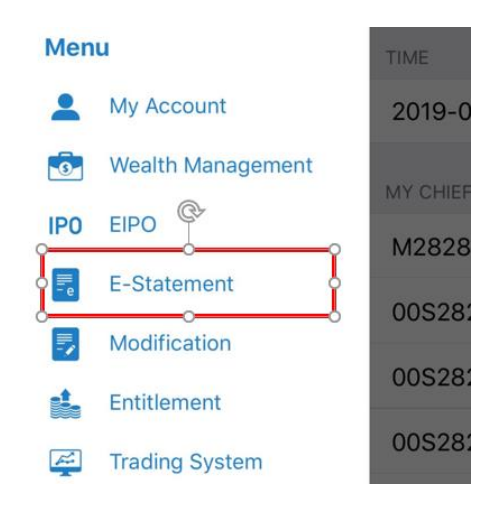

#### Step 3

- 1. Choose "E-Statement" on the left menu
- 2. Click "View E-Statement"

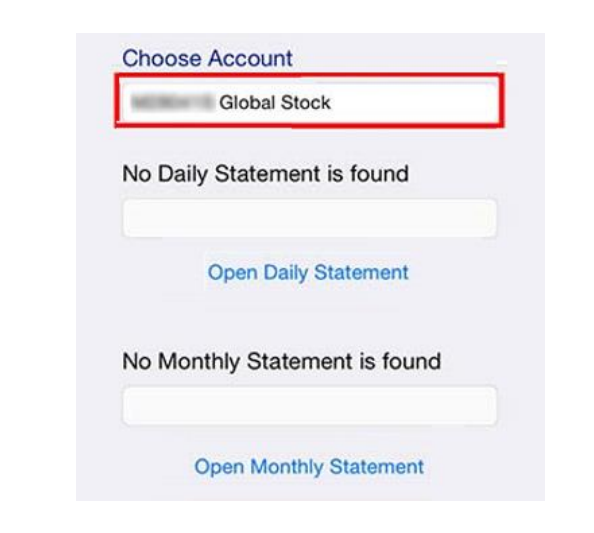

# Step 4

Choose an account to view the E-Statements of that account

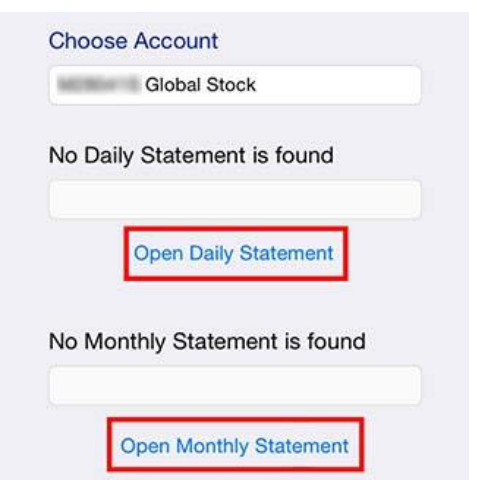

Step 5 Click on a date or month to view the E-Statements in PDF format

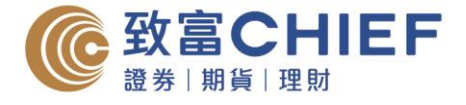

# Web Statement User Instructions - Android

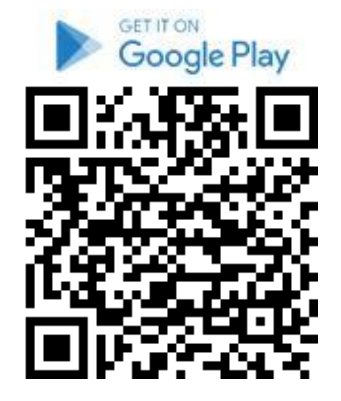

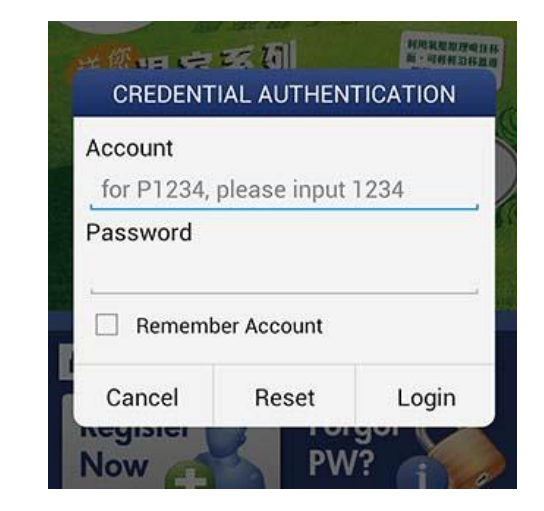

## Step 1

Download "ChiefEasy" Mobile Apps by the following paths:

- 1. Scan the QR code on the left-hand side
- 2. Search "ChiefEasy" in App Store
- 3. Click on the following link https://bit.ly/2IpB02s

### Step 2

Input your account number and password. (Account Number of "ChiefEasy" contains only numbers. For example, please enter "12345" instead of "P12345")

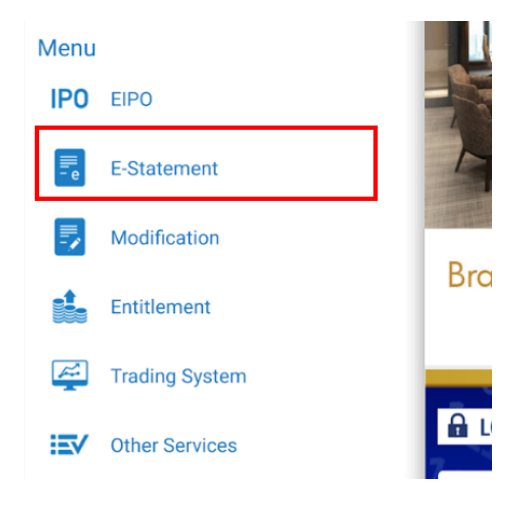

#### Step 3

- 1. Choose "E-Statement" on the left menu
- 2. Click "View E-Statement"

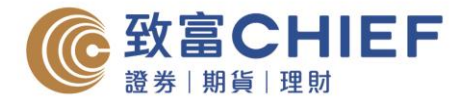

| <<br>⊟ View E-Statement | 1 |
|-------------------------|---|
| Choose Account          |   |
| 00S28041 Futures        |   |
| 00S28041 Futures        |   |
| 00S28041 Stock Options  |   |
| M28041S Global Stock    |   |
| P28041S Custodian       |   |

Step 4

Choose an account to view the E-Statements of that account

| ₩ View E-Statement     |  |
|------------------------|--|
| Choose Account         |  |
| P28041S Custodian      |  |
| Open Daily Statement   |  |
| 2013 - 11 - 18         |  |
| Open Daily Statement   |  |
| Open Monthly Statement |  |
|                        |  |

# Step 5

Click on a date or month to view the E-Statements in PDF format

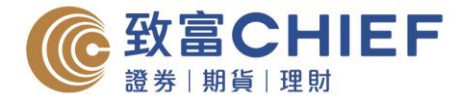

# Web Statement User Instructions — Web-based version

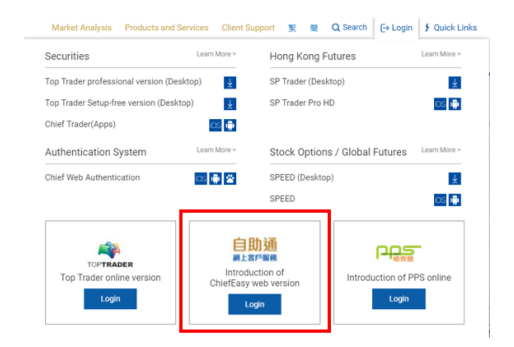

## Step 1

Click on the following link to log in "ChiefEasy" Web-Based Version https://chiefeasy.chiefgroup.com.hk/

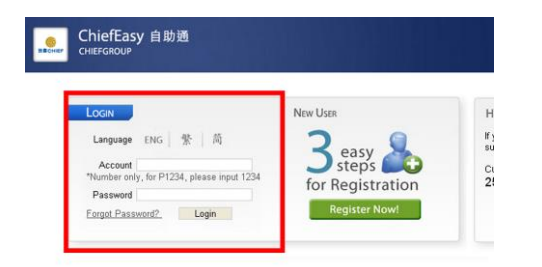

#### Step 2

Input your account number and password. (Account Number of "ChiefEasy" contains only numbers. For example, please enter "12345" instead of "P12345")

| ChiefEasy       | 自助通            |              |                        |                |             |         |
|-----------------|----------------|--------------|------------------------|----------------|-------------|---------|
| CHEFGIOUP       |                | View E-State | ement App              | ly E-Statement | Statement L | anguage |
|                 | Choose Account | ; R          | \$;                    | Futures        |             |         |
| me<br>/ Account | November 20    | Account      | Name<br>MS<br>MS<br>MS | ***            |             |         |
| Statement       | 27             | 28           | 29                     | 20             | 21          |         |
| dification      | 2              | 4            | E                      | 6              | 7           | 1       |
| dingSystem      | 10             | 11           | 12                     | 13             | 14          | 18      |
| ivities         | 47             | 10           | 19                     | 20             | 21          | 22      |
| er Services     | 24             | 25           | 26                     | 27             | 23          | 29      |
| nd              | 1              | 2            | 3                      | 4              | - 6         |         |

#### Step 3

- 1. Choose "E-Statement" on the left menu
- 2. Click "View E-Statement"

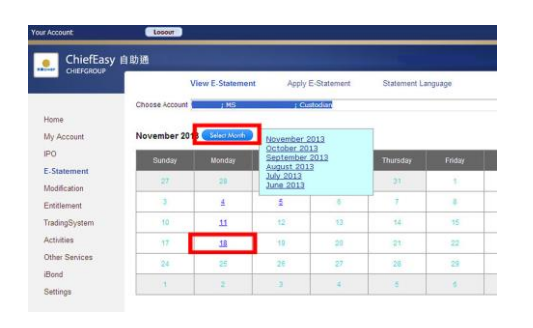

## Step 4

Click on a date or month to view the E-Statements in PDF format